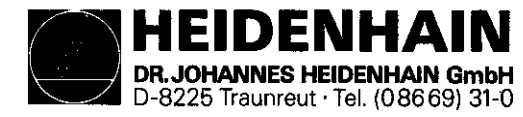

Kundendienst

# Service Manual TNC 113

#### **Changes/Developments**

We are constantly working on technical improvements of our products. For this reason, details described in this manual may differ slightly from your control. In such cases, please order a revised service manual from us.

#### **Duplication**

This manual is provided subject to the condition that no part of it shall be duplicated in any form without our express consent.

Issue KD 2/93

| Contents                                                              | Section | Page |
|-----------------------------------------------------------------------|---------|------|
| How to Use This Service Manual                                        | 0       | 2    |
| 1. Safety Precautions                                                 | 1       | 1    |
| 2. Error Diagnosis                                                    | 2       | 1    |
| 2.1 Test Program                                                      | 2.1     | 12   |
| 2.2 Error Messages of the Integrated Monitoring System and The Causes | ə 2.2   | 12   |
| 3. Instructions for Exchanging Components                             | 3       | 12   |
| 3.1 Dismantling the TNC 113                                           | 3.1     | 12   |
| 3.2 Installing the TNC 113                                            | 3.2     | 1    |
| 4. Appendix                                                           | 4       |      |
| 4.1 Internal DIL Switches                                             | 4.1     | 12   |
| 4.2 Machine Parameters                                                | 4.2     | 1    |
| 4.3 Interface and Connector Layouts                                   | 4.3     | 1    |
| 4.4 Wiring Diagrams                                                   | 4.4     | 12   |
| 4.5 Power Supply                                                      | 4.5     | 1    |
| 4.6 NC Software                                                       | 4.6     | 1    |
| 4.7 Overview: Versions, Components, Software                          | 4.7     | 1    |

|                                         |                        |          | Kapitel<br>Section | Blatt<br>Page |
|-----------------------------------------|------------------------|----------|--------------------|---------------|
| And And And And And And And And And And | Service Manual TNC 113 | Contents | 0                  | 1             |

## How to Use This Service Manual

The ServiceManual TNC 113 can be used to diagnose and locate errors on machine tools controlled by a TNC. It comprises exchange instructions that are important if a defect has occurred.

In order to correctly judge problems in an NC-controlled machine tool, fundamental knowledge of the machine, its drives and their interaction with the control and the measuring systems are required.

Incorrect behavior of the machine tool can also result from improper use of the control, NC-programming errors and incorrect machine parameters.

For information on

Operation Operating Modes Positioning Electrical Connection and Commissioning

please see the Operating Manual TNC 113

In case of problems regarding the **interface** of the control to the machine tool, the **machine parameters** or the setting of the internal **DIL-switches**, please contact your **machine tool manufacturer**.

Support will, however, also be provided by the service department of **HEIDENHAIN Traunreut** or of the **HEIDENHAIN agencies**.

Telephone numbers, addresses and FAX-numbers can be found on the back side of this service manual.

| /      |    |   |
|--------|----|---|
| 1      | Ŷ. | Ν |
| ξ.     |    | / |
| $\sim$ |    | 1 |

**Blatt** 

Kapitel

Section

0

## **1. Safety Precautions**

#### **Power Connection**

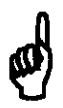

Personal injury may result, if the grounded lead is interrupted inside or outside the control, or if the grounded lead connector is disengaged. Intentional interruption is not permissible.

#### Inputs and Outputs of the Control

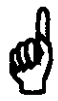

Connect the inputs and outputs of the control only to circuits whose voltage is generated according to VDE 0100/5.73 § (protective low voltage).

Do not engage/disengage any connectors while the control is under power.

#### **Internal DIL-Switches**

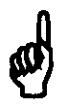

Only the machine tool manufacturer may set the internal DIL switches, as incorrect settings may cause severe damage to the machine.

#### **Machine Parameters**

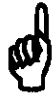

The machine parameter values may only be changed by the machine tool manufacturer!

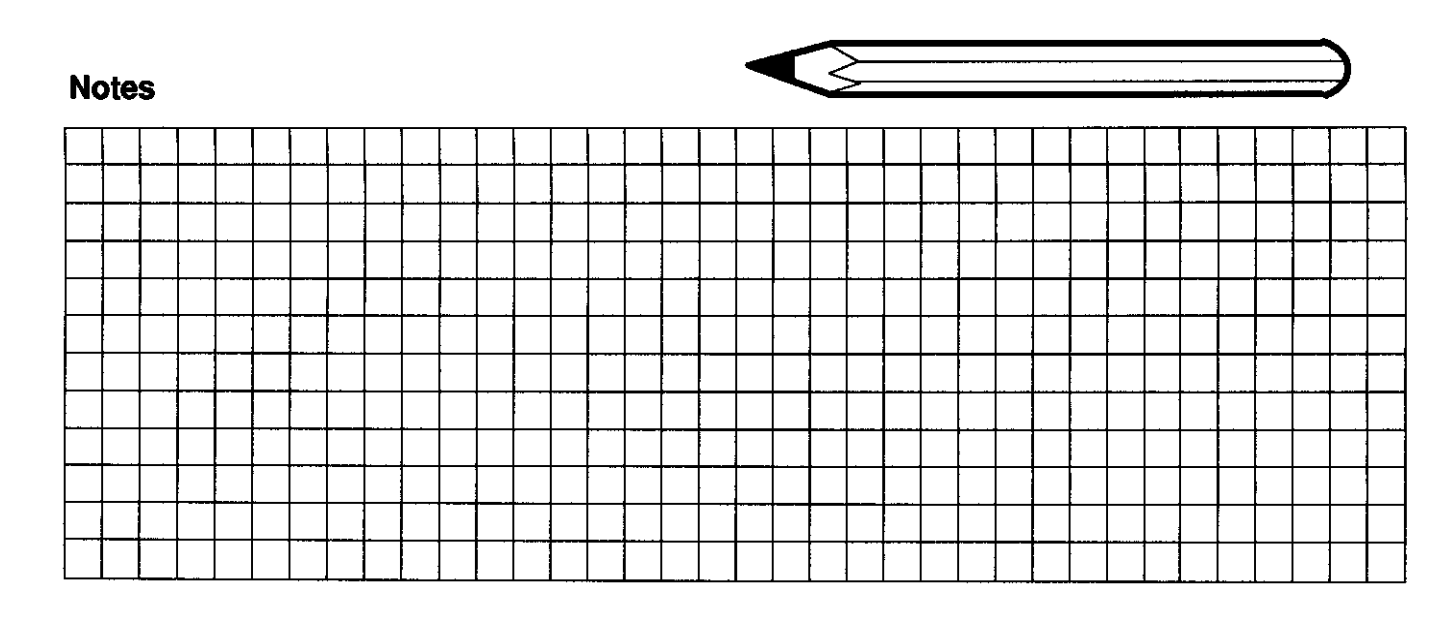

|                        |                    | Kapitel<br>Section | Blatt<br>Page |
|------------------------|--------------------|--------------------|---------------|
| Service Manual TNC 113 | Safety Precautions | 1                  | 1             |

## 2. Error Diagnosis

The TNC 113 features a comprehensive integrated error monitoring system for the detection of technical defects

, in the control electronics

. at the encoders

. during positioning

and to avoid input and operator errors.

#### After switching on the control, a test program is run automatically.

Certain parts of the control electronics, the encoders and the positioning are **permanently monitored** during operation.

### 2.1 Test Program

In the test program (duration approx. 5 seconds) the following functions are tested:

| . Displays of actl. value and input value: | (display board)<br>(display board) |
|--------------------------------------------|------------------------------------|
| . EPROM                                    | (display board)<br>(display board) |
| . TIMER                                    | (analog board)                     |

Test: Actl. value display, input value display, LEDs

after approx. 2 sec. duration approx. 3 sec.

### Visual Check:

8

- . all segments of the actual value display and the input value display must be lit with the same light intensity.
- . All decimal points of the input value display must be lit.

The decimal points of the actual value display are lit from the second decade on. . All LEDs are lit.

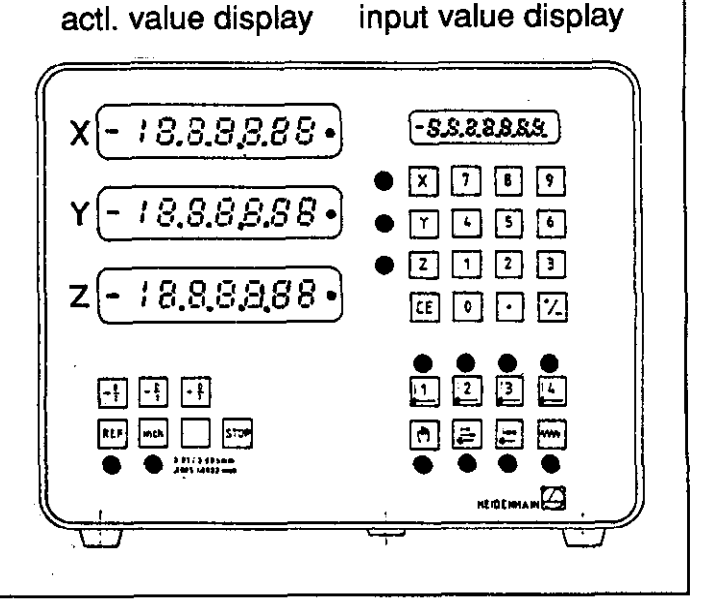

# ø

If an error is detected during the visual check, the complete control must be sent to us for repair!

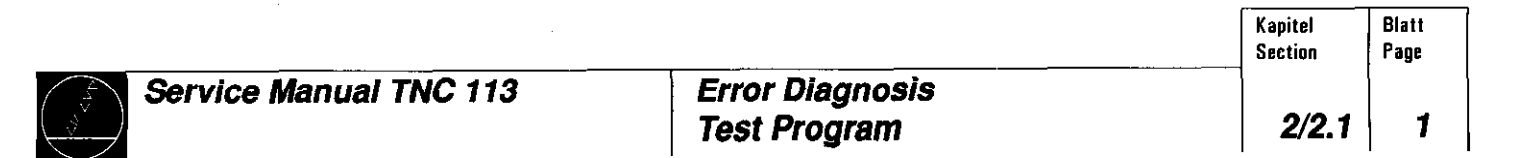

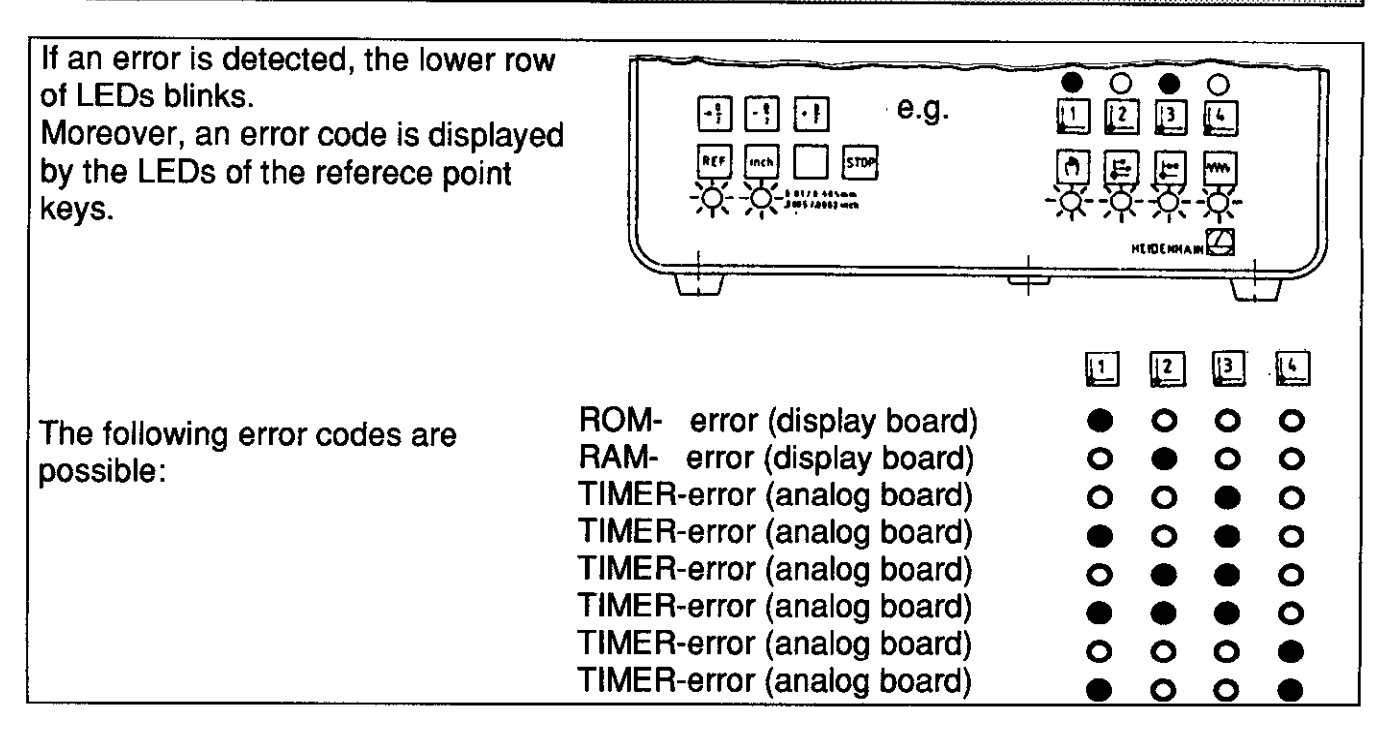

ø

If the same error code is generated repeatedly, even if the control is switched off and on several times, the complete control must be sent to us for repair. Please indicate the error code.

after approx. 5 sec. 1234,560 13 X After the test program has been run without any error occuring, the TNC 113 O X 7 8 9 switches to its "normal" operating state 1234560 Υ 07456 i.e.: 0 2 1 2 3 1234,560 Z . the preset values are displayed in the CE 0 • 7 actual value displays, "0" is displayed in the input value display. 0 0 1234 **-? -? . . ?** REP inch STOP . the LEDs of the keys 🛄 and 🔘 O O ##51#192.mb 00 are lit. 

|  | Servi |
|--|-------|
|--|-------|

Blatt

Page

Kapitel

Section

#### 2.2 Error Messages of the Integrated Monitoring Systems and their Causes

In case of **failure**, the TNC 113 automatically generates **error messages** while opening the **contact "Servo Drive Release"** (to stop the machine).

#### 2.2.1 Defective Measuring System

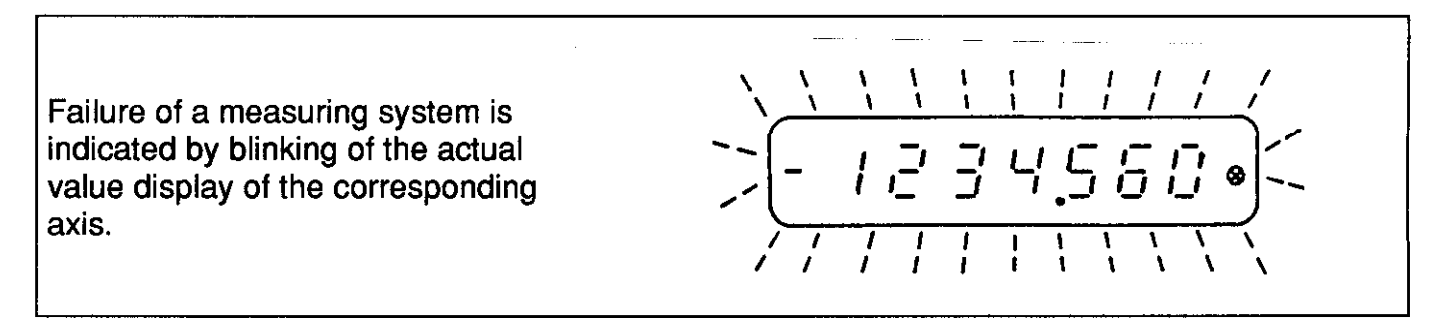

ø

Switch off power, eliminate error\*, switch on power again.

\*Possible Error Causes:

- . Glass scale / steel scale contaminated or damaged . Scanning unit contaminated or defective
- . Cable damaged (short circuit / interruption)
- . Encoder input of control defective (analog board)

Encoder Check

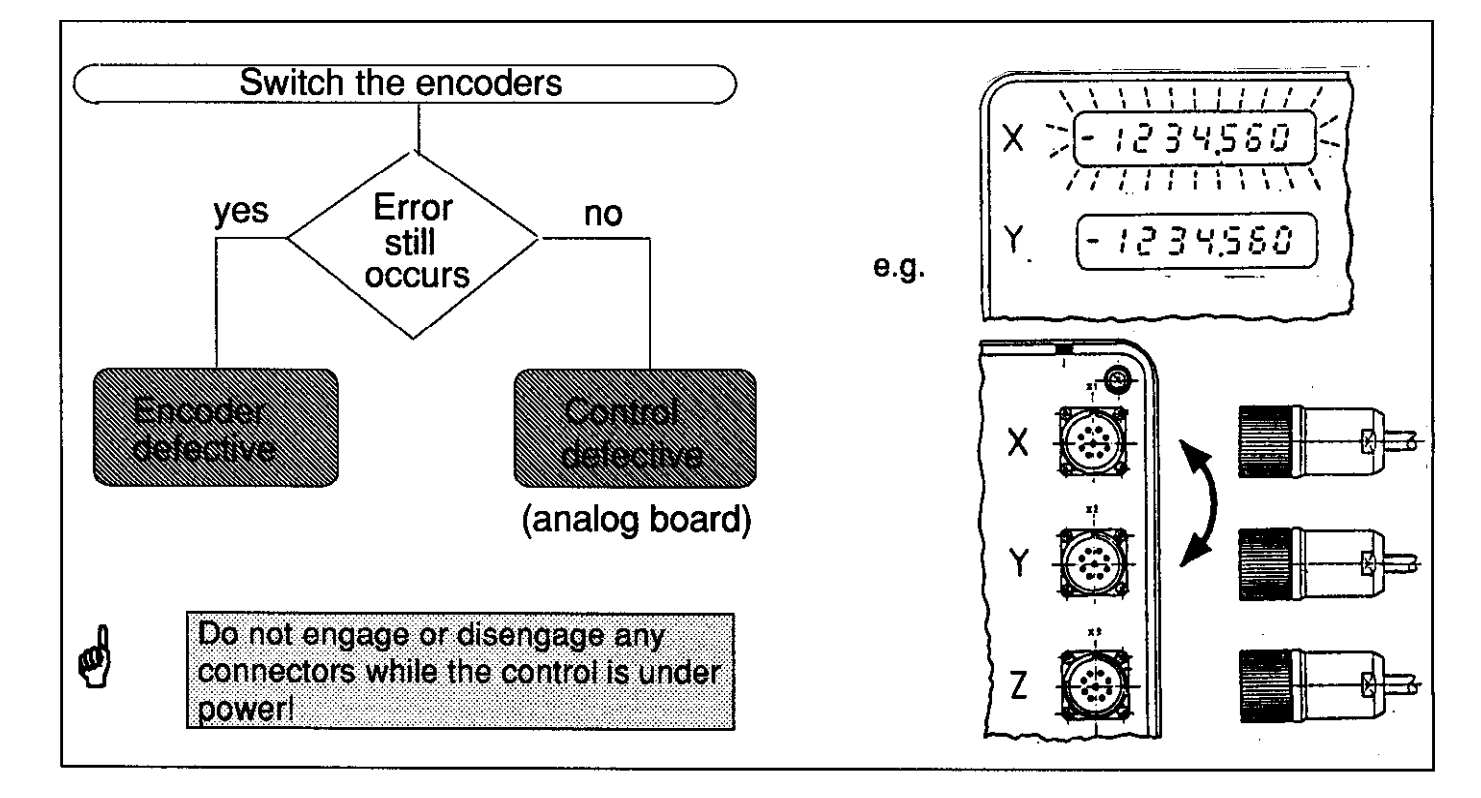

|                        |                | Section | Page |  |
|------------------------|----------------|---------|------|--|
| Service Manual TNC 113 | Error Messages | 2.2     | 1    |  |

### 2.2.2 Defective Control Electronics

See "Test Program" sec. 2.1 page 2.

Test EPROM, RAM, TIMER

#### 2.2.3 Positioning Errors

Direction Monitoring → UUUUUUU

If the clutch lever of the machine is moved to the wrong position for the selected positioning direction, the feed is switched off after a traverse of 205  $\mu$ m.  $\cup$ -shaped symbols are displayed for the input value.

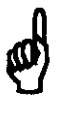

press CE . switch coupling lever to the correct position and restart positioning.

Standstill Monitoring

If a non-controlled axis is moved by more than 205  $\mu m,$   $\cup\text{-shaped symbols are displayed for the input value.}$ 

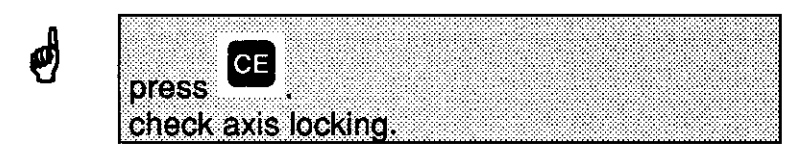

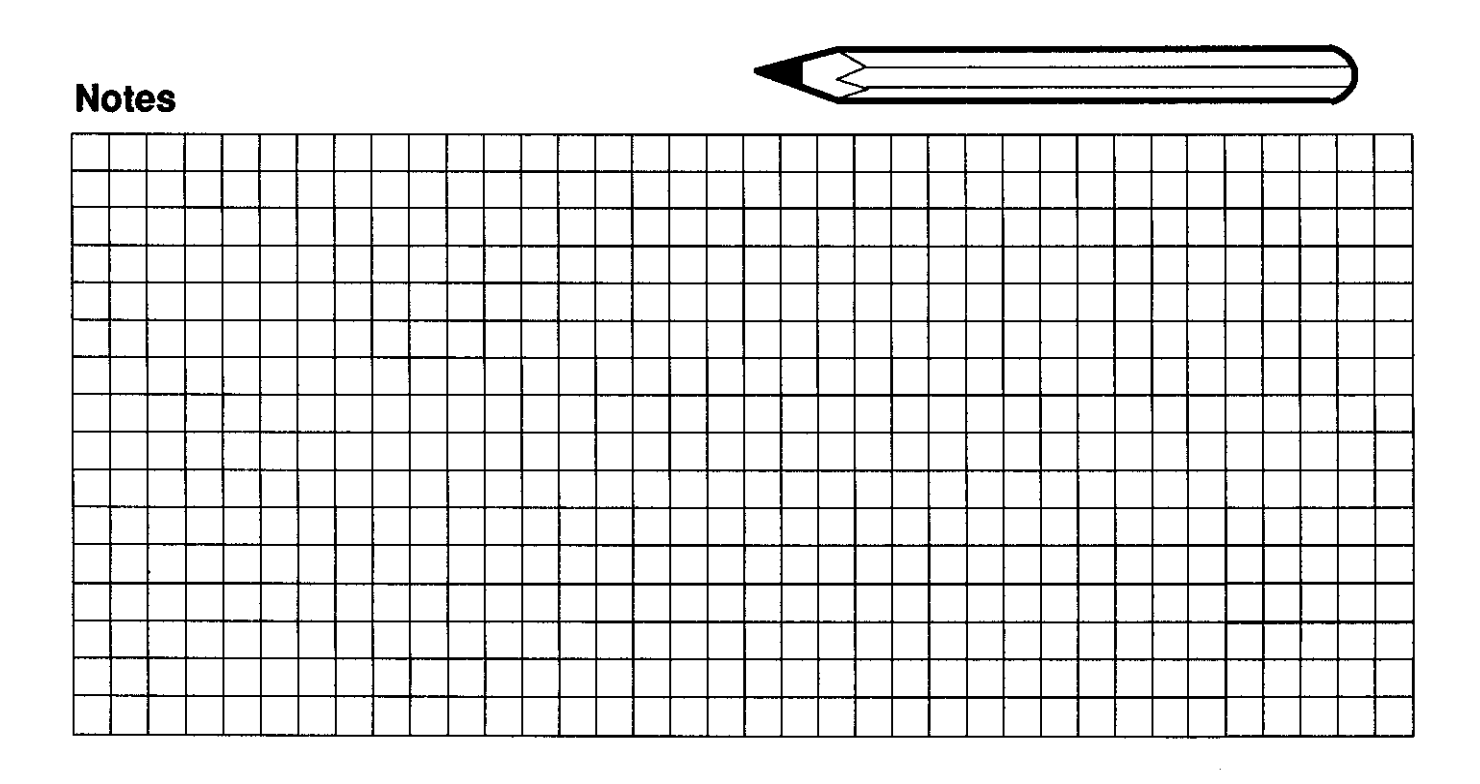

|                        |                | Kapite!<br>Section | Blatt<br>Page |
|------------------------|----------------|--------------------|---------------|
| Service Manual TNC 113 | Error Messages | 2.2                | 2             |

## 3. Instructions for Exchanging Components

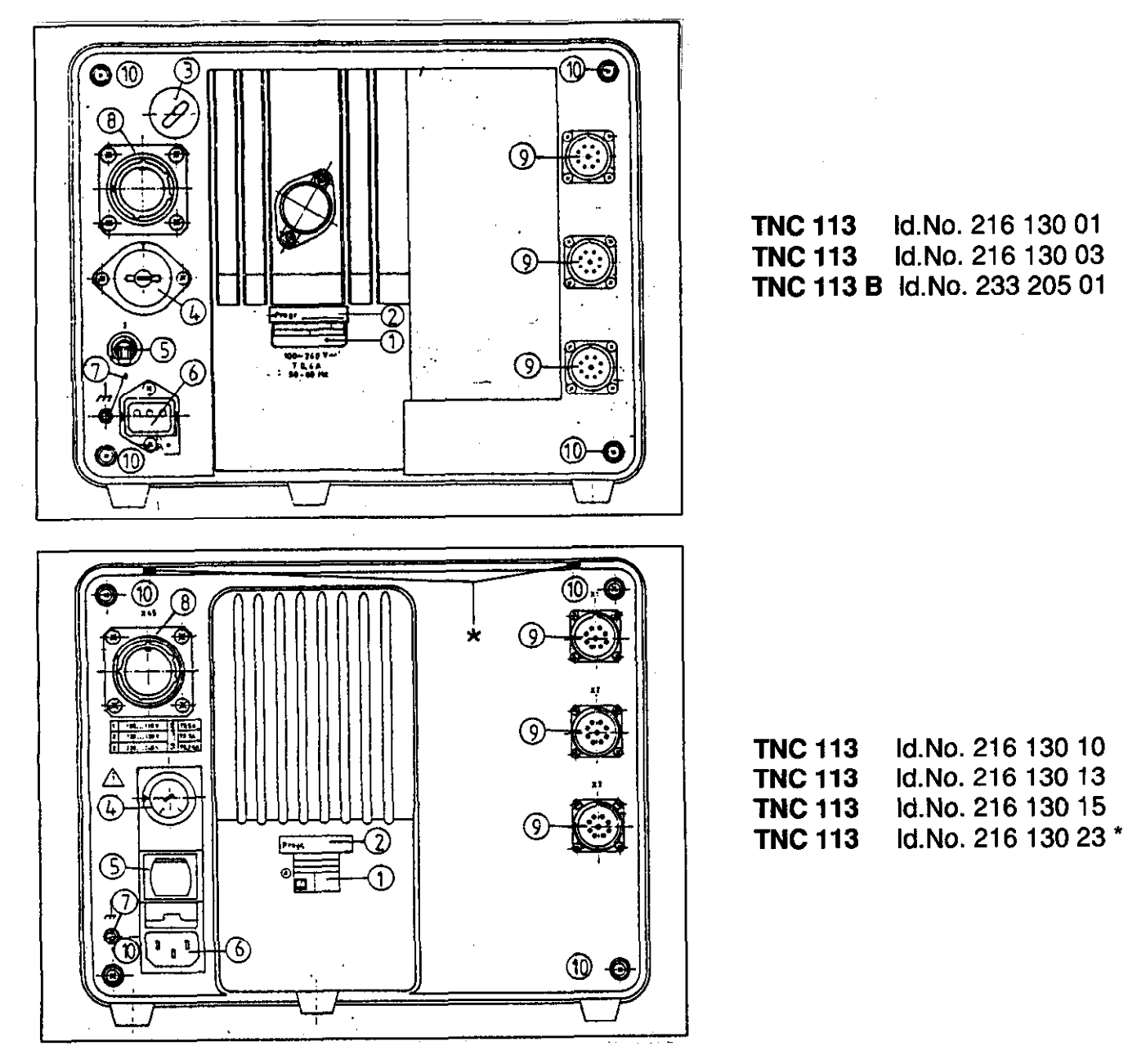

- 1 Id. label
- ② program label (NC-software number)
- 3 dummy plug PG 16 (4 DIL switches)
- ④ line voltage selector
- ⑤ power switch
- © socket for power connection
- Ø grounding terminal
- Image figure socket, 22-pin (nom. value output, trigger signal outputs)
- 9 female flange socket, 9-pin (encoder inputs)
- fixing screws

| Kapitel | Blatt |
|---------|-------|
| Section | Page  |
| 3       | 1     |

### 3.1 Power Supply

Old housing (see versions overview, section 4.7, page 1)

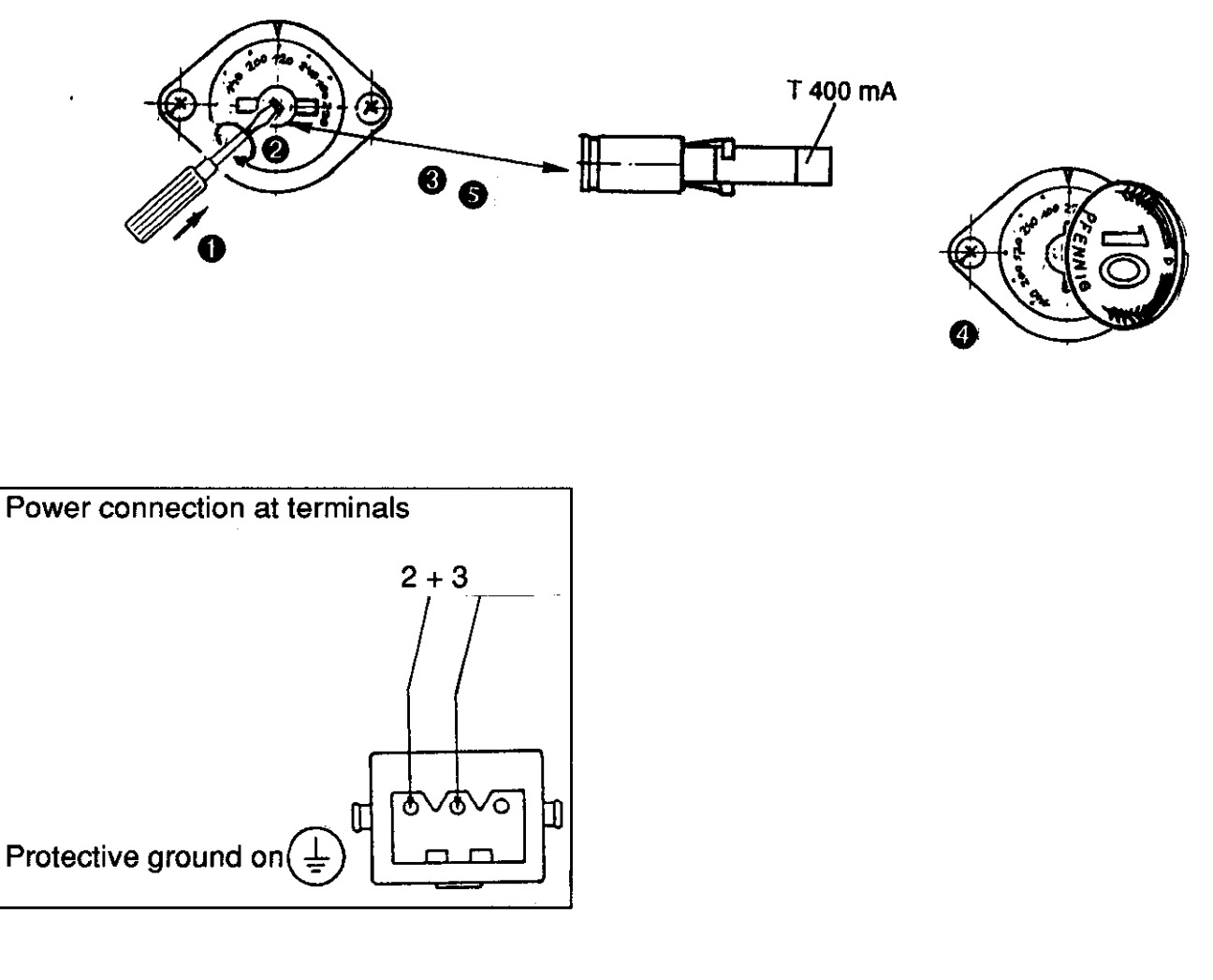

New housing (see versions overview, section 4.7, page 1)

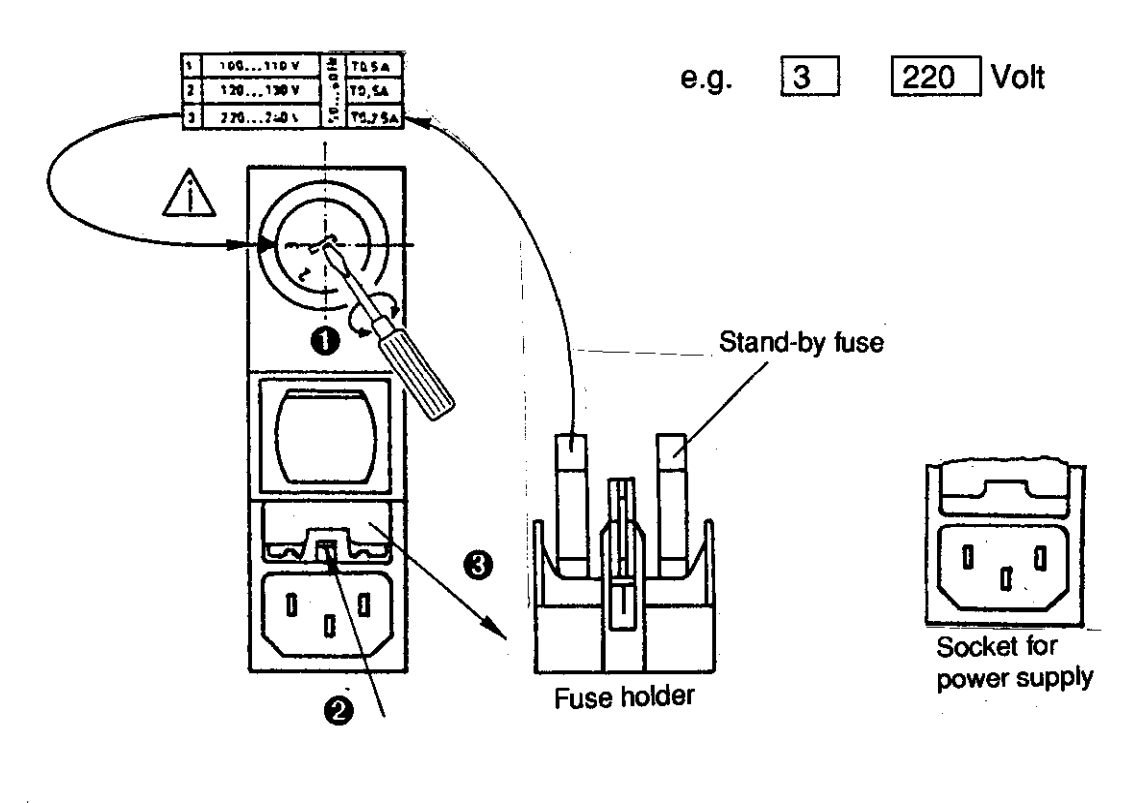

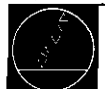

Service Manual TNC 113

Instructions for Exchanging Components KapitelBlattSectionPage32

#### 3.2 Dismantling the TNC

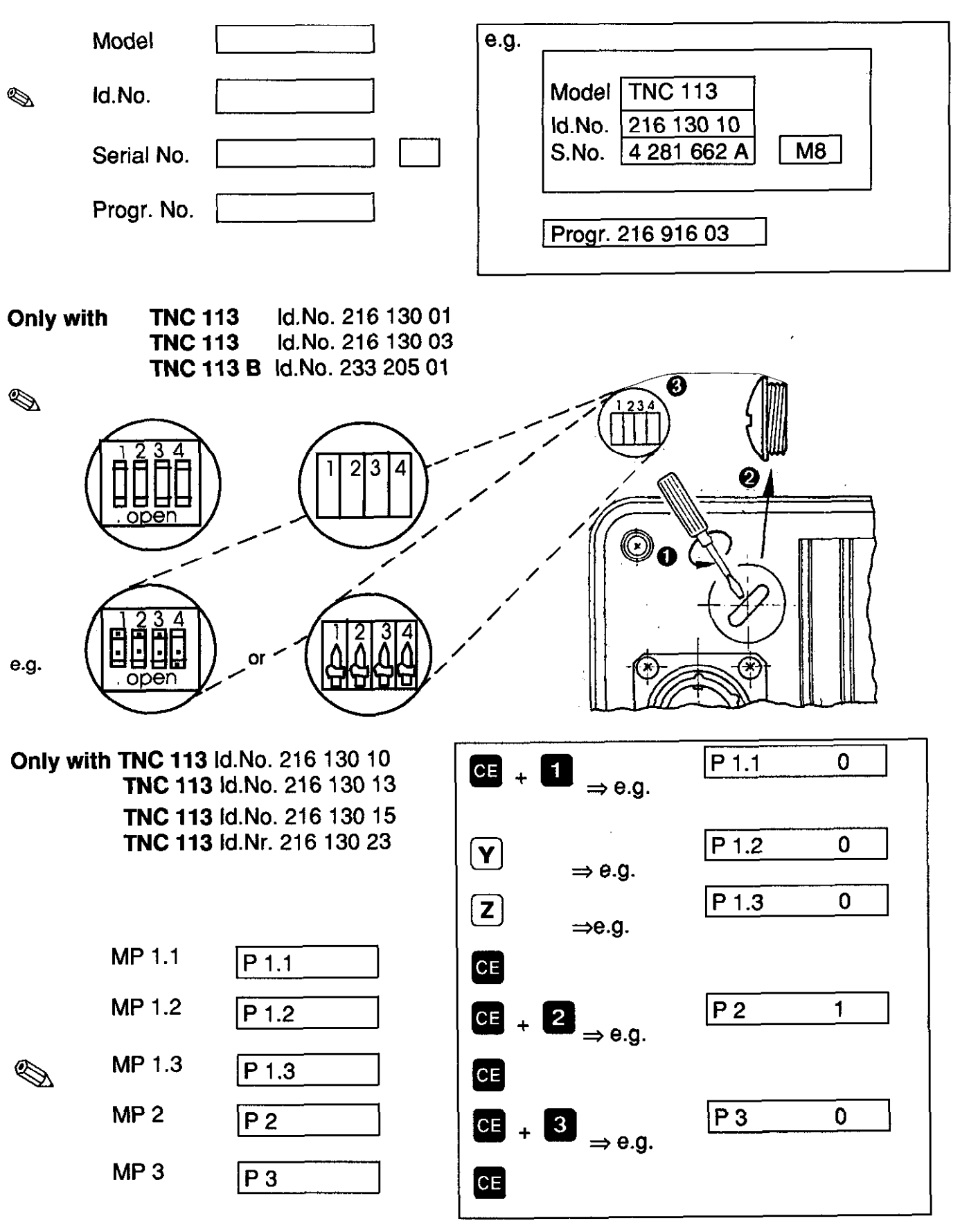

| ( 3 | × ).            |
|-----|-----------------|
| 1   | $ \rightarrow $ |

Blatt

Page

1

Kapitel

Section

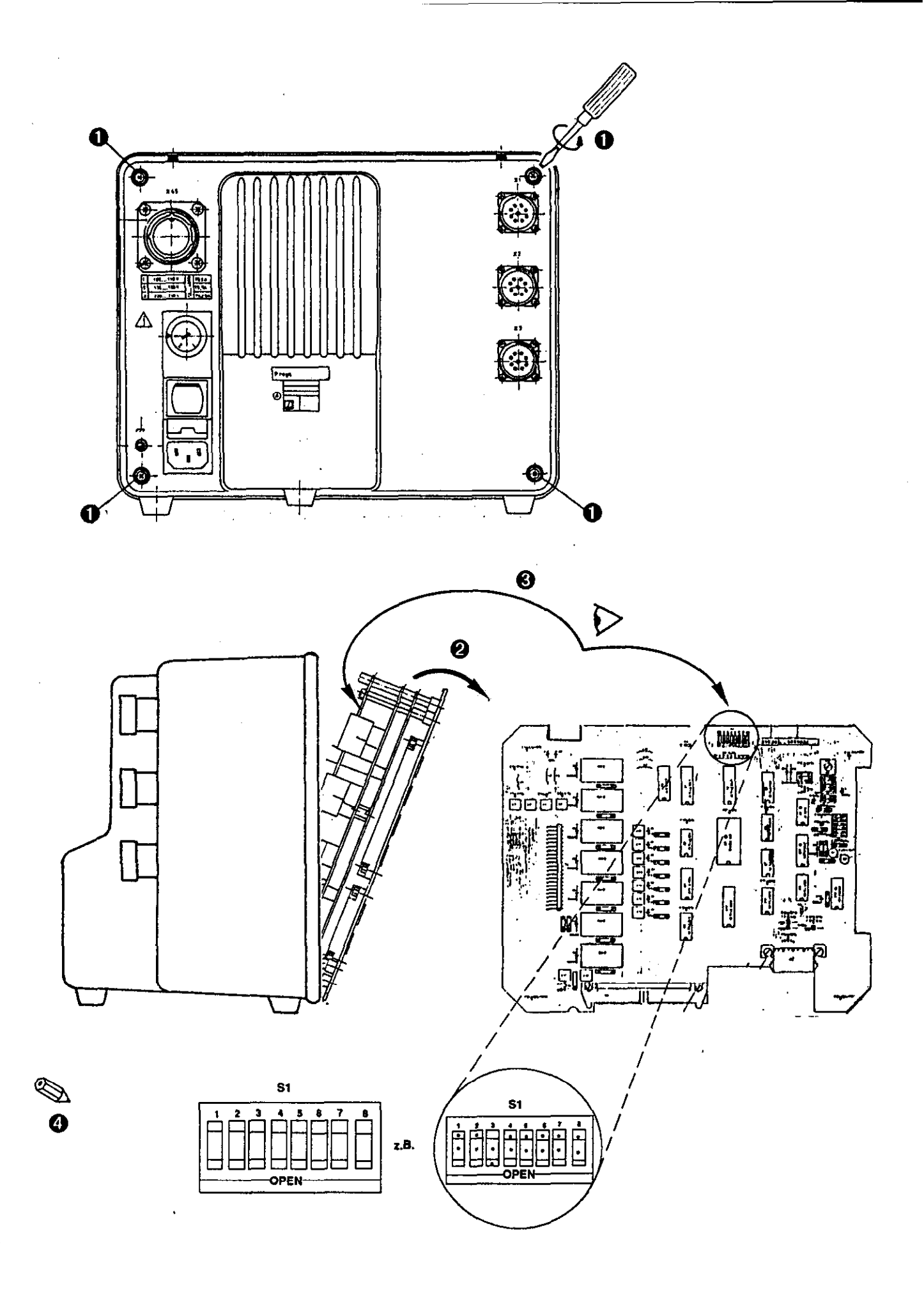

|           | • • • • • • • • • • • • • • • • • • • • |                         |         |       |
|-----------|-----------------------------------------|-------------------------|---------|-------|
|           |                                         |                         | Kapitel | Blatt |
|           |                                         |                         | Section | Page  |
| Calestand | Service Manual TNC 113                  | Dismantling the TNC 113 | 3.1     | 2     |
|           |                                         |                         | 1       |       |

| Model<br>IdNo. | TNC 113<br>216 130 10 | 1)<br>2) | ? | Model      | TNC 113     | <sup>1</sup> ) |
|----------------|-----------------------|----------|---|------------|-------------|----------------|
| SNo.           | 4 281 662 A           | M8       |   | ld.No.     | 216 130 10  | <sup>2</sup> ) |
| Progr 21       | 6 916 03 3)           |          |   | Serial No. | 5 136 722 B | M12            |
|                |                       |          |   | Progr. No. | 216 916 01  | <sup>3</sup> ) |

<sup>1)</sup> and <sup>2)</sup> must be identical

<sup>3)</sup> The first 6 positions of the Id.No. (e.g. 216 916 ..) must be identical. The version (e.g. 03) of the exchange unit may be higher than that of the original unit (e.g. 01).

Only for TNC 113, Id.No. 216 130 versions 10, 13, 15, 23

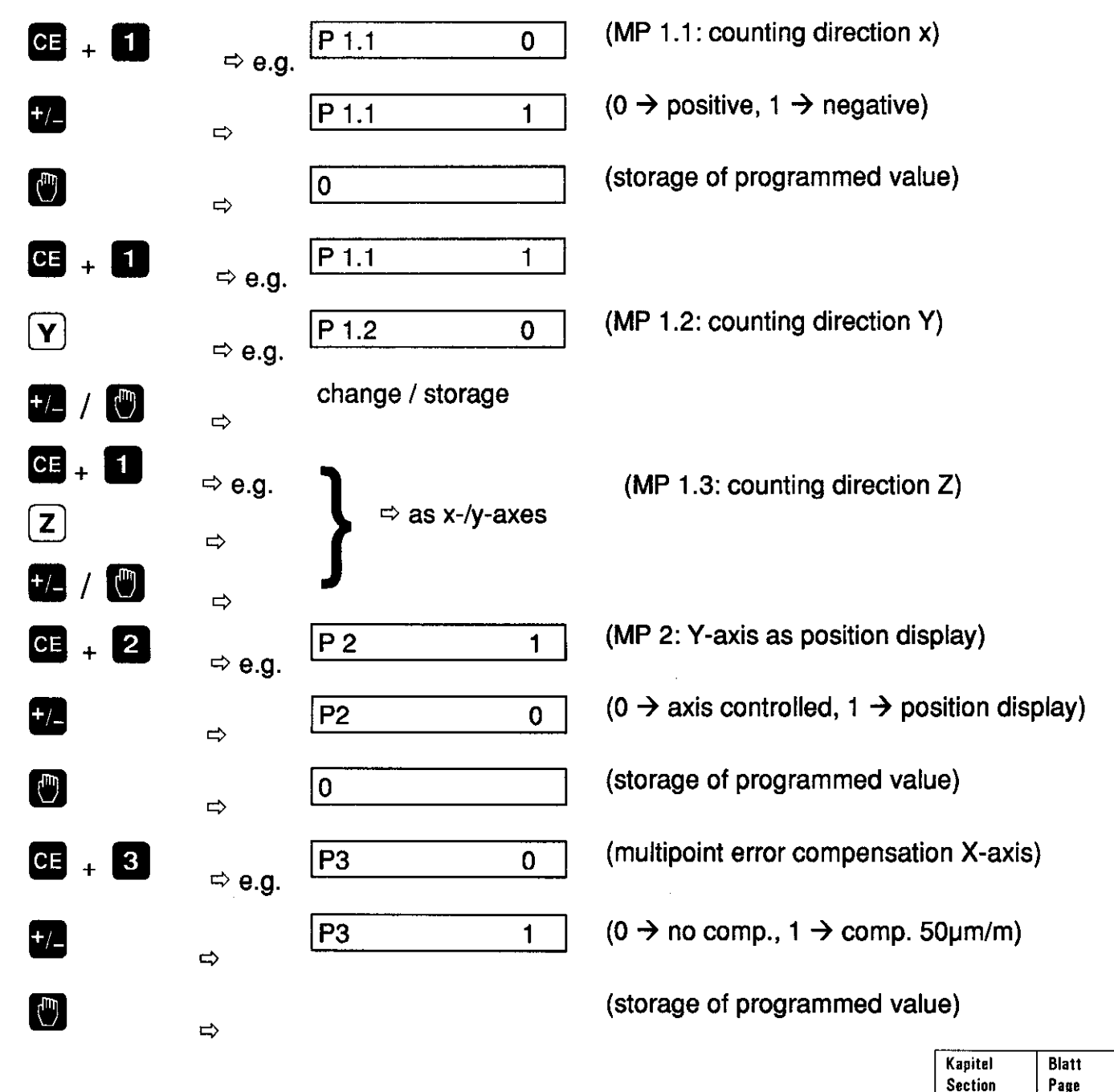

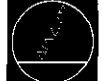

Page

1

3.2

## 4. Appendix

### 4.1 Internal DIL switches

The internal DIL switches are located on the analog output board. By setting these DIL switches, the machinetool manufacturer can define the positioning behaviour of the machine tool.

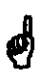

The DIL switches may only be set by the machine tool manufacturer, as incorrect settings may cause servere damage to the machine tool.

**TNC 113** Id.No. 216 130 01 **TNC 113** Id.No. 216 130 03 TNC 113 B Id.No. 233 205 01

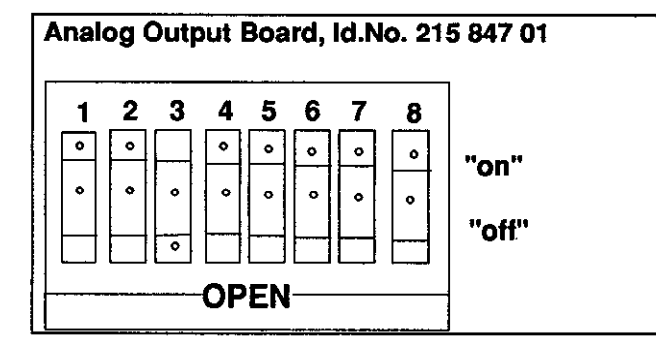

Software 212 916 ---

#### DIL switch assignment (see also page 2)

- 1 no function
- 2 setting the characteristic of the po-
- } 3 sitioning ramp (4 different ramp lengths)
- 4 as 246 040
- as 246 040, but with 180 mV 5
- 6 as 246 040
- 7 no function
- 8 as 246 040

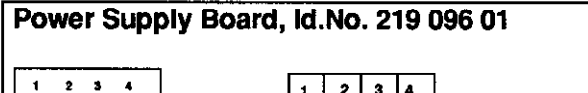

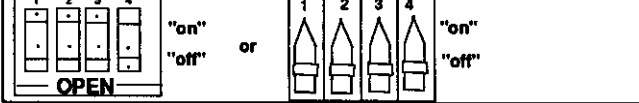

#### **DIL switch assignment:**

- 1 counting direction X
- 2 counting direction Y
- 3 counting direction Z on: positive off: negative
- 4 Y-axis as position display
  - on: axis controlled
  - off: axis as position display

TNC 113 Id.No. 216 130 10 TNC 113 Id.No. 216 130 13 TNC 113 Id.No. 216 130 15 TNC 113 Id.No. 216 130 23

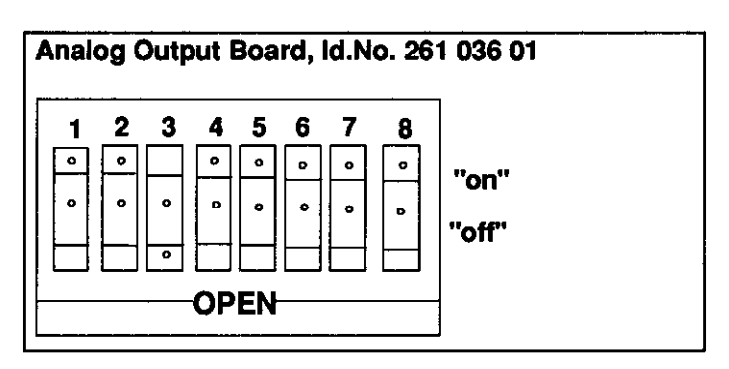

#### DIL switch assignment (see also page 2)

- 1 no function
- 2 setting the characteristic of the positioning
- 3 ramp (4 different ramp lengths)
- 4 selection of analog output on: unipolar off: bipolar
- 5 starting voltage to start a positioning (300mV) for a traverse of 200 µm on: with starting voltege
  - off: without starting voltage
- waiting time before servo drive release 6 on: no waiting time off: waiting time 150 ms
  - always set to "off" position
- 8 selection of the grating period on: 40 µm off: 20 µm

#### 

#### **DIL switch assignment:**

as with software 246 040 --The characteristics of the positioning ramps are 8 times as steep as those of the software 246 040 --.

|                        |                       | Kapitel<br>Section | Blatt<br>Page |
|------------------------|-----------------------|--------------------|---------------|
| Service Manual TNC 113 | Appendix              | ·                  |               |
|                        | Internal DIL switches | 4.1                | 1             |

7

## 4.1 Positioning Ramp Characterstic (Setting via DIL switches)

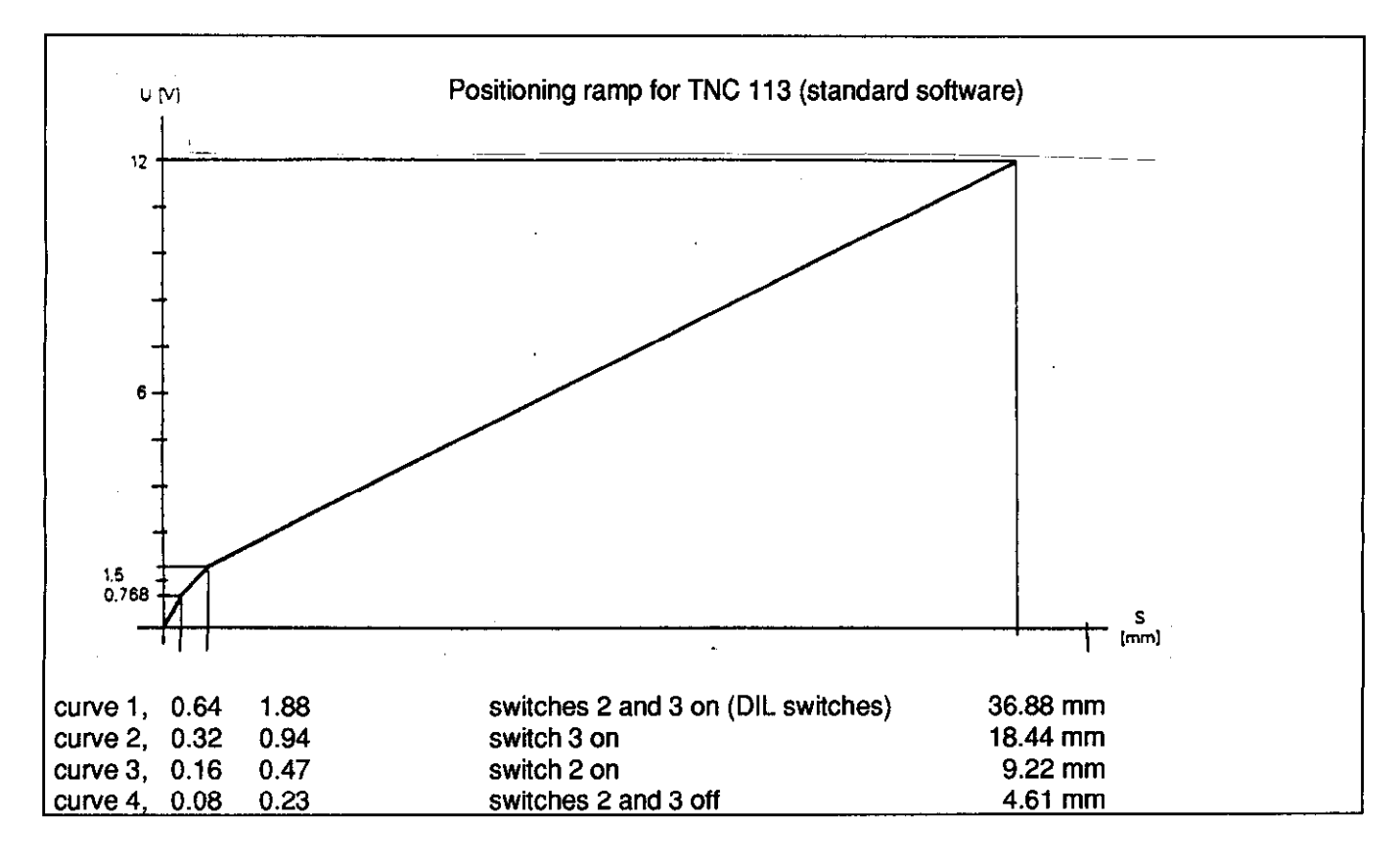

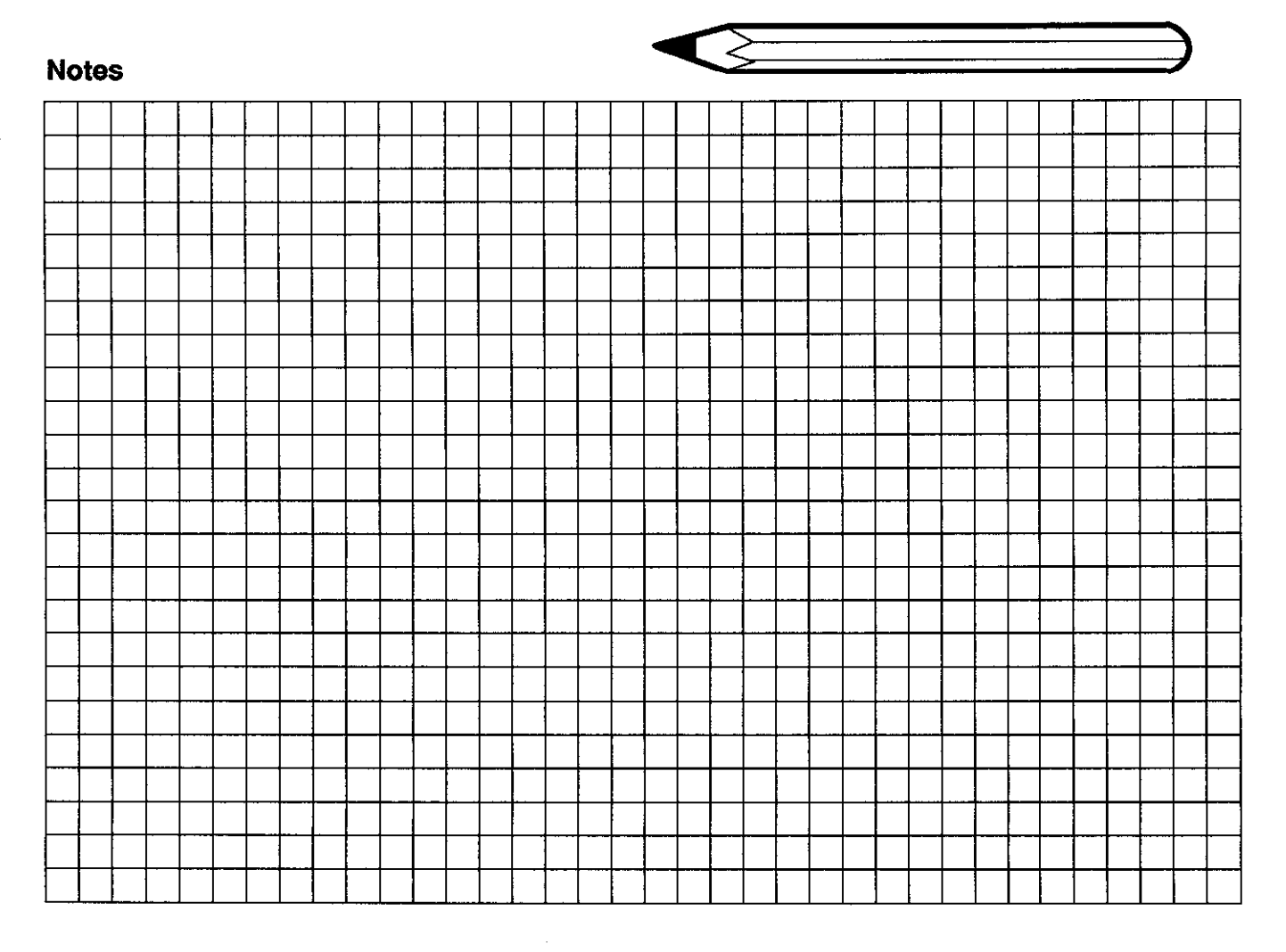

|                        |                       | Kapitel<br>Section | Blatt<br>Page |
|------------------------|-----------------------|--------------------|---------------|
| Service Manual TNC 113 | Appendix              |                    |               |
|                        | Internal DIL switches | 4.1                | 2             |

### 4.2 Machine Parameters

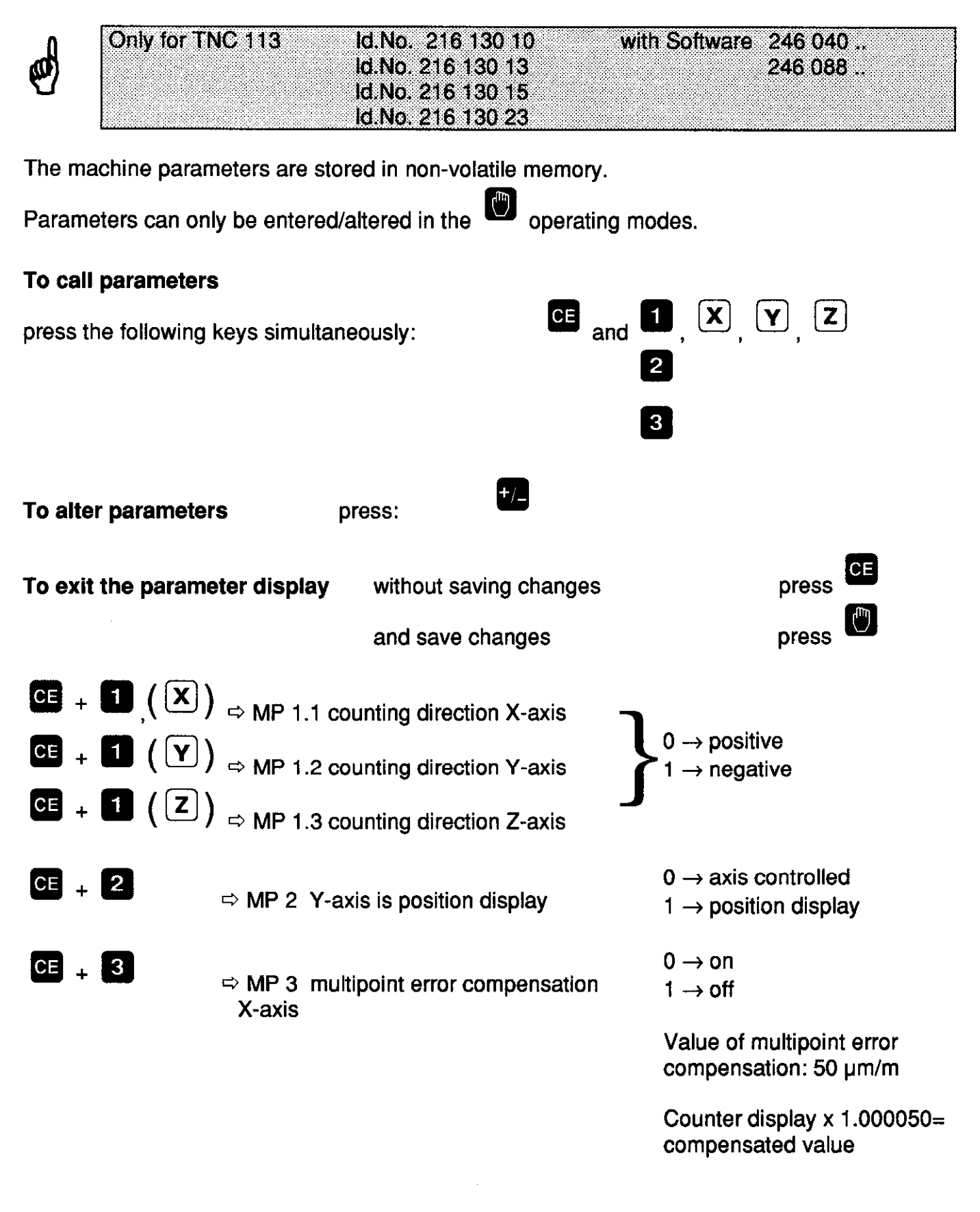

ø

The machine parameters may only be altered by the machine tool manufacturer!

|                        |                    | Kapitel<br>Section | Blatt<br>Page |
|------------------------|--------------------|--------------------|---------------|
| Service Manual TNC 113 | Machine Parameters | 4.2                | 1             |

### Pin Layout of the Flange Socket for Encoder Connection

| Flange socket | Pin                                  | 3                       | 4                        | 1                                  | 2                   | 5                                  | 6                   | 7                          | 8                   | 9*     |
|---------------|--------------------------------------|-------------------------|--------------------------|------------------------------------|---------------------|------------------------------------|---------------------|----------------------------|---------------------|--------|
|               |                                      | +                       | *                        | +                                  | -                   | +                                  | -                   | +                          | -                   |        |
|               | Assignment                           | lamp                    | UI                       | outpu<br>(0° el<br><sup>I</sup> e1 | t signal<br>.)      | outpu<br>(90° (<br>I <sub>e1</sub> | ıt signal<br>el.)   | ref. s<br>I <sub>e</sub> n | ignal               | shield |
|               | Input signals<br>electr. values      | +5V ±<br>appro<br>120 n | ±5%<br>∞x.<br>n <b>A</b> | for HE<br>withou                   | EIDENH<br>ut integr | AIN line<br>ated pul               | ar and rolling shap | otary er<br>ing elec       | ncoders<br>stronics |        |
|               | * Internal shield<br>External shield | on pin 9<br>on conn     | ector h                  | ousing                             |                     |                                    |                     |                            |                     |        |

#### Interface and Connector Layout

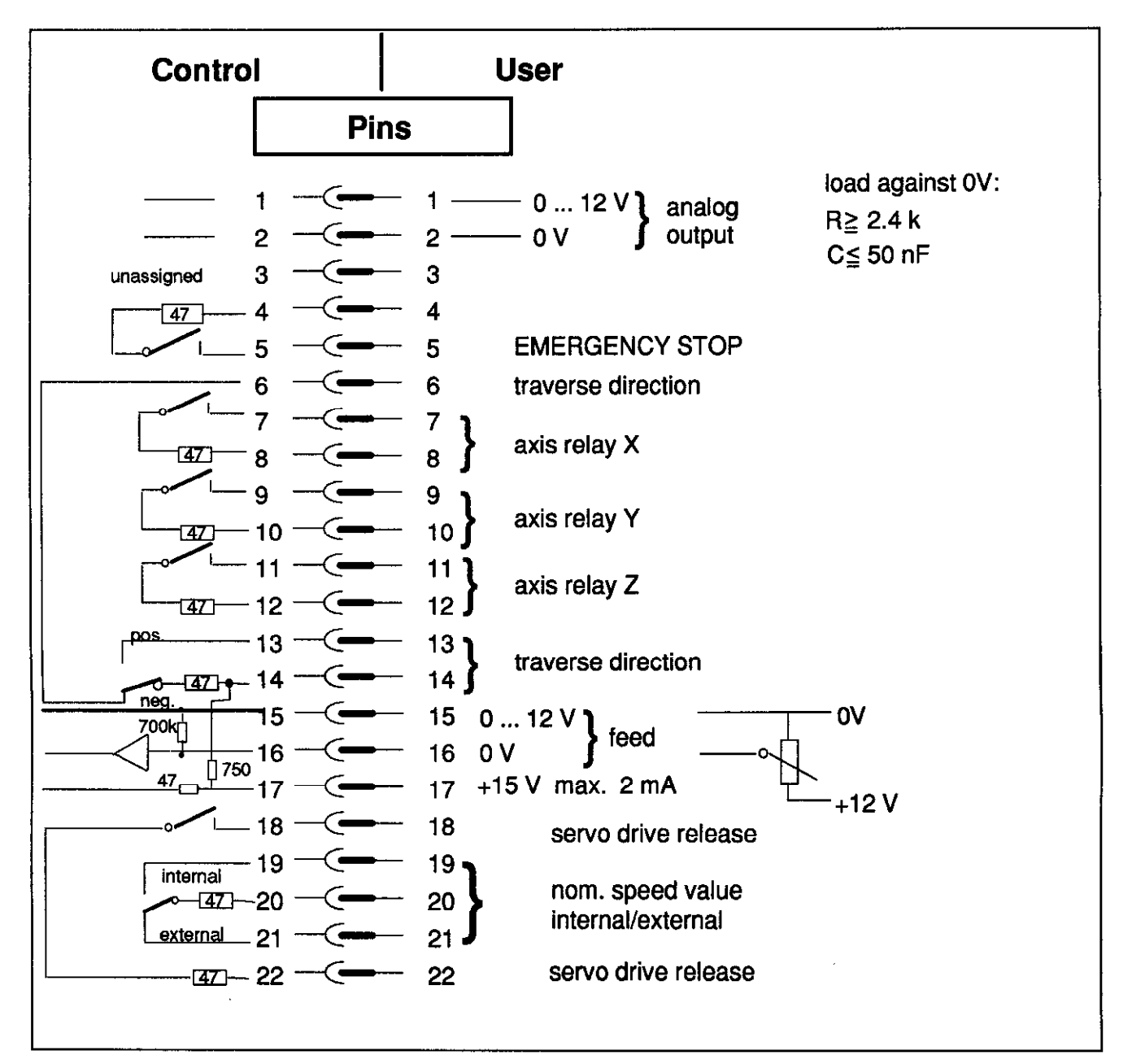

|                        |                         | Kapitel<br>Section | Blatt<br>Page |
|------------------------|-------------------------|--------------------|---------------|
| Service Manual TNC 113 | Interface and Connector |                    |               |
|                        | Layouts                 | 4.3                | 1             |

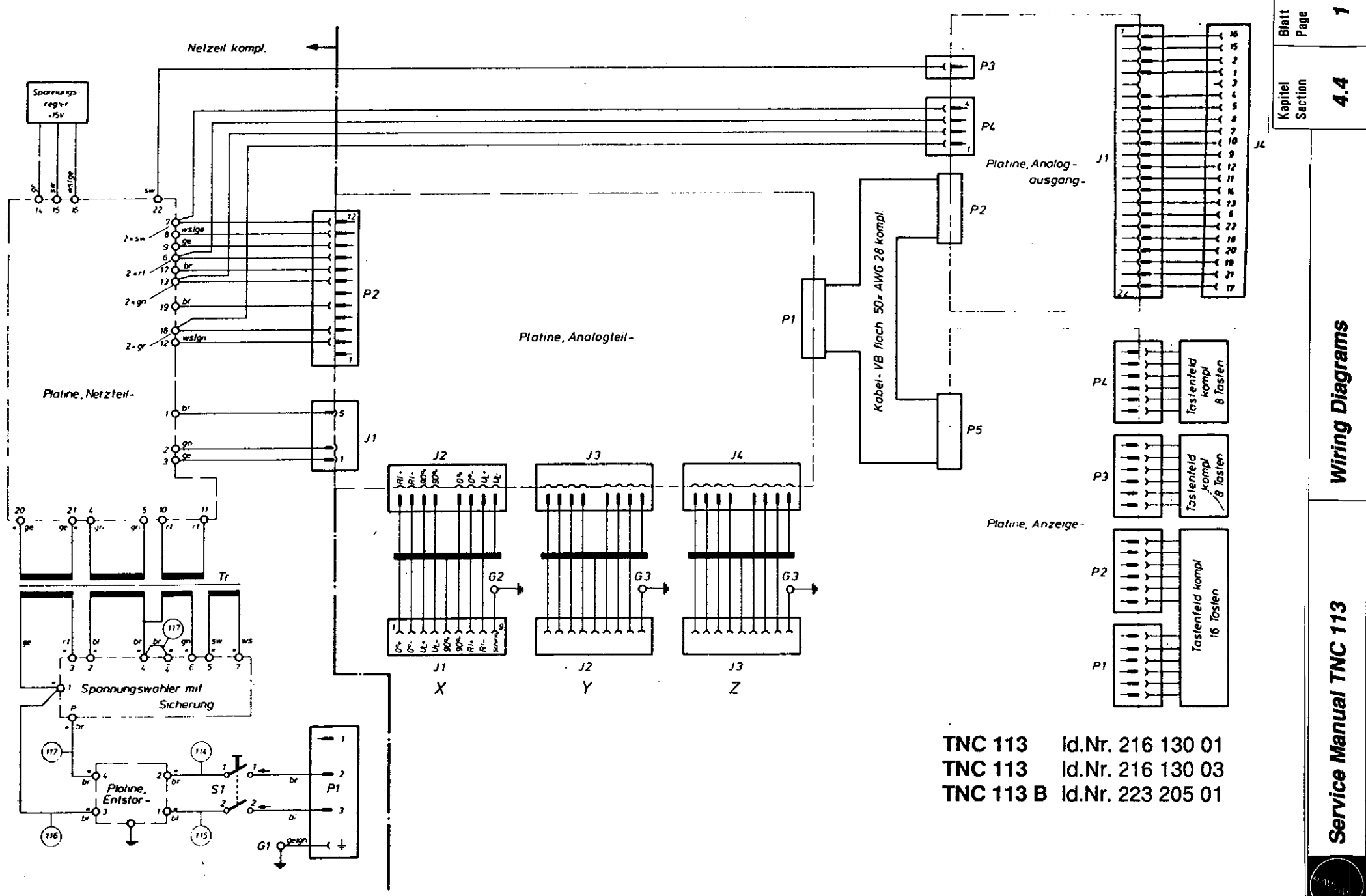

4.4 Whing Diagrams

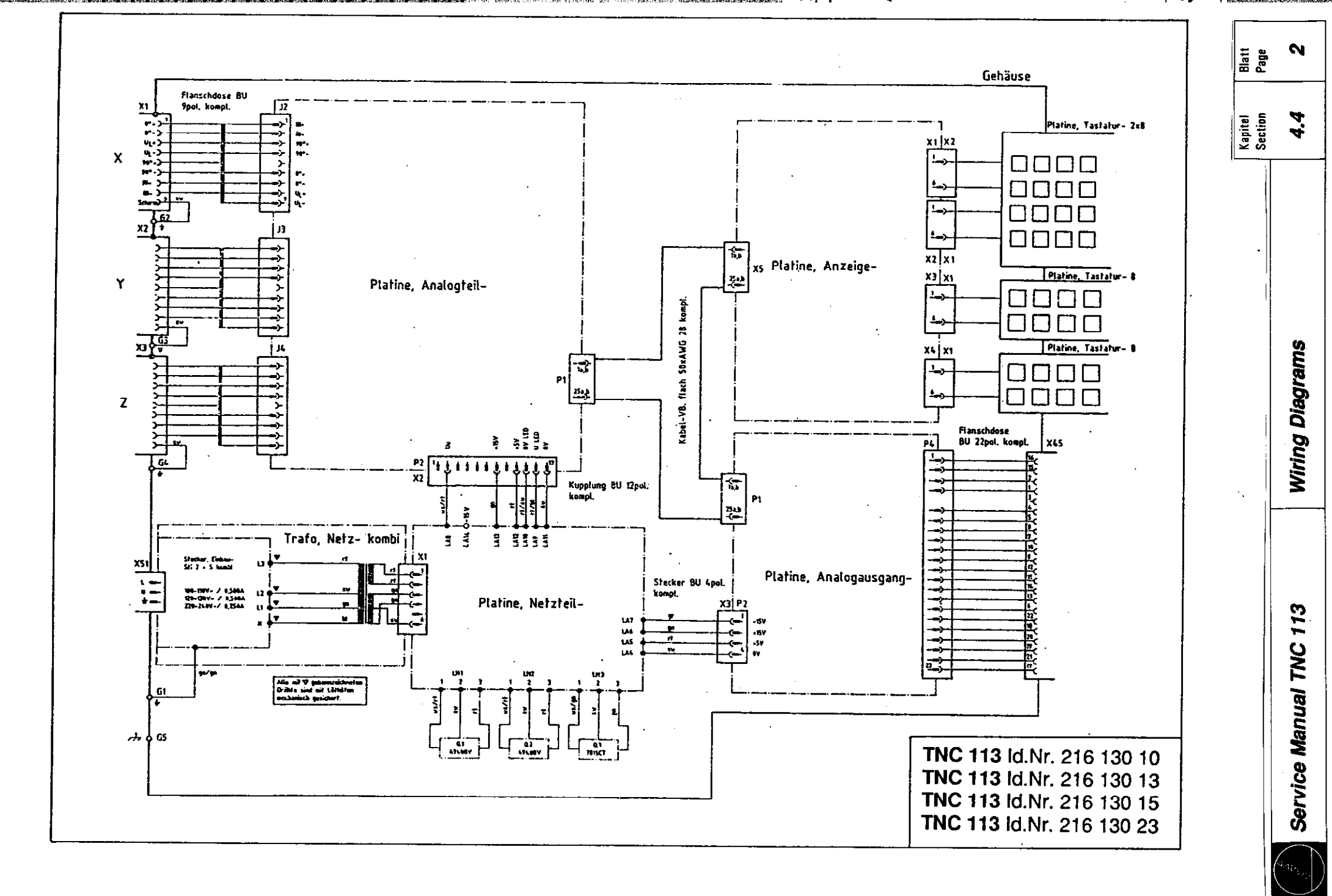

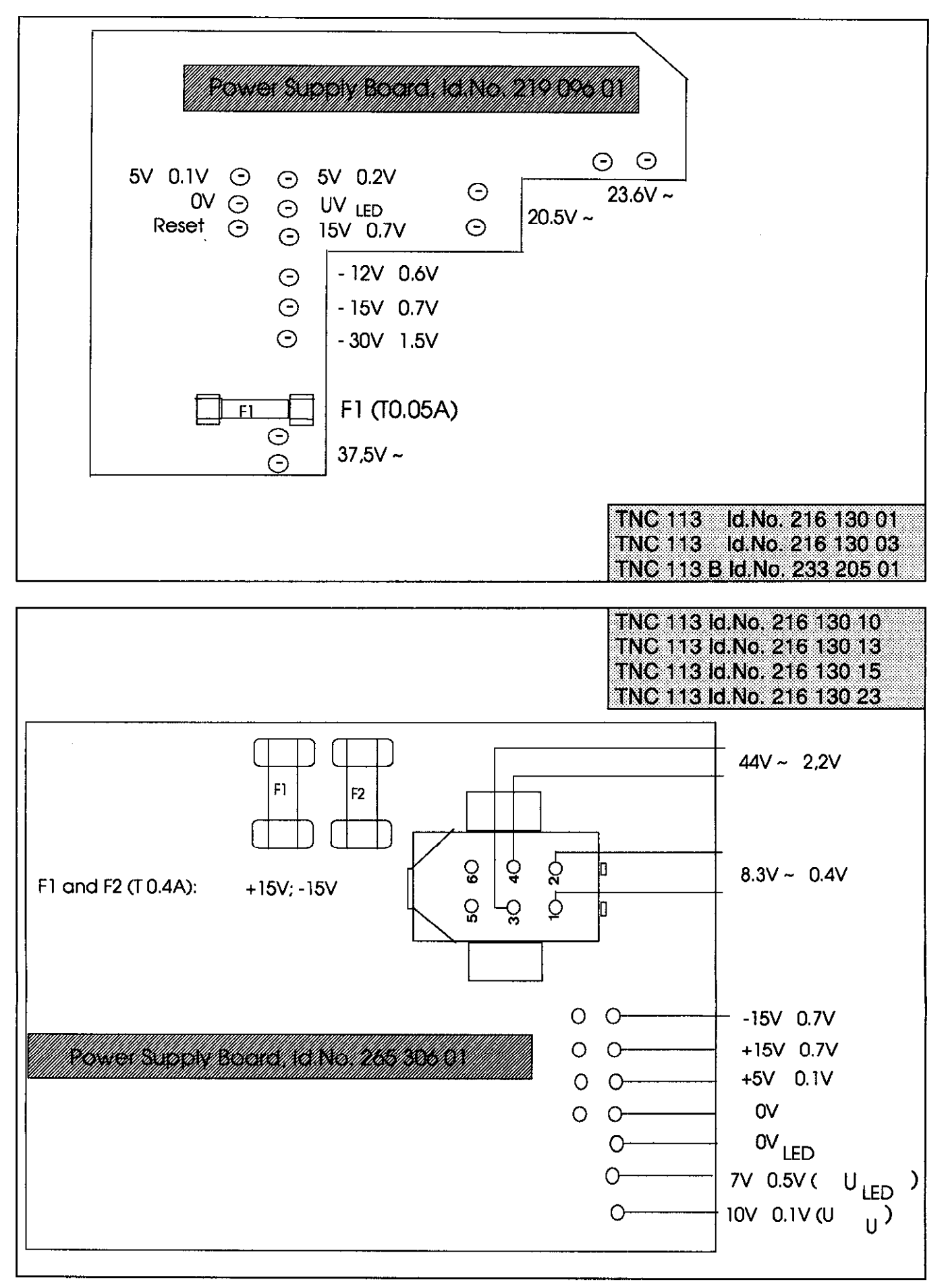

|        |                        |              |   | Kapitel | Blatt |
|--------|------------------------|--------------|---|---------|-------|
|        |                        |              |   | Section | Page  |
|        | Service Manual TNC 113 | Power Supply |   | 4.5     | 1     |
| $\neg$ |                        |              | • |         |       |

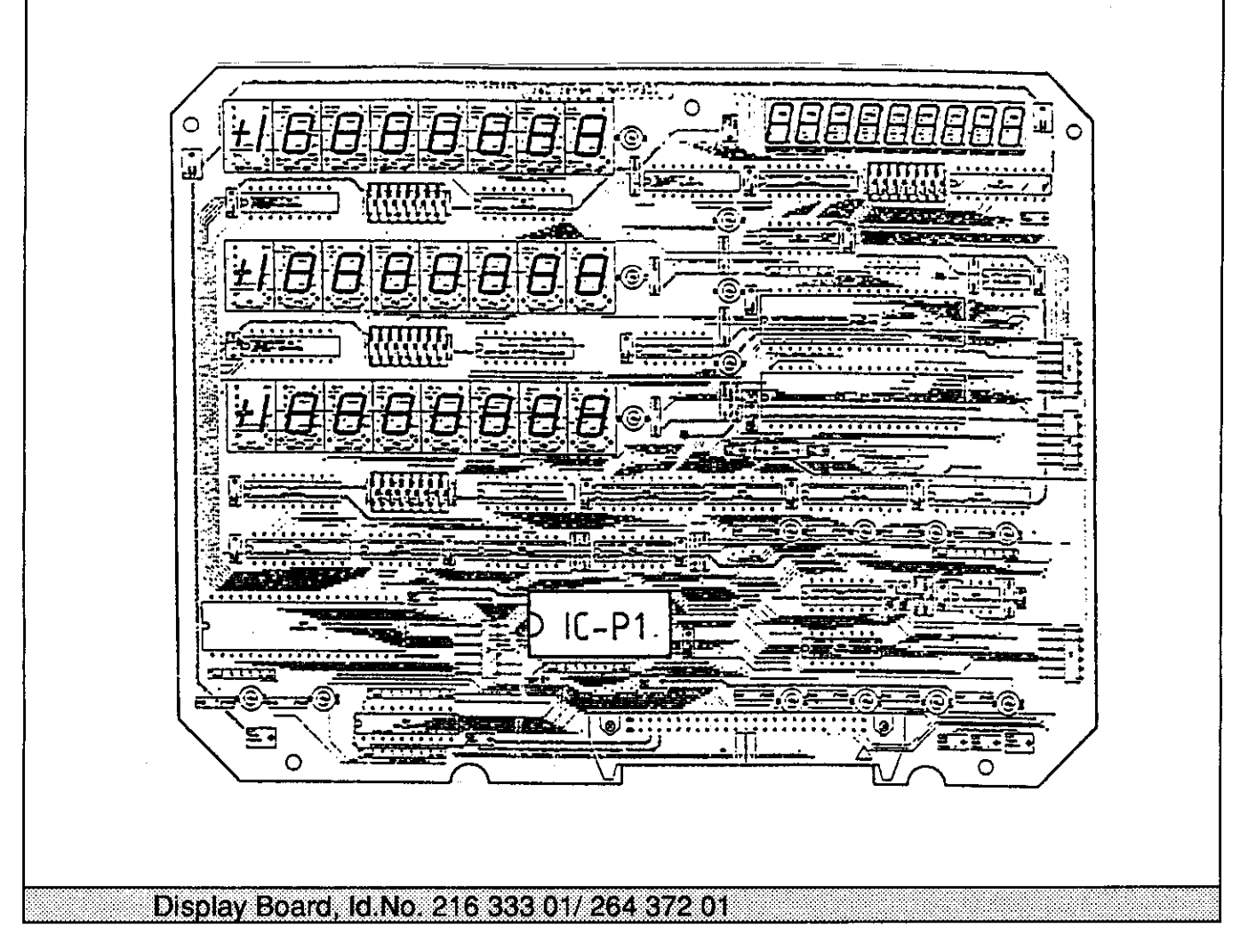

The operating program of the TNC 113 is stored in the EPROM IC-P1 on the display board.

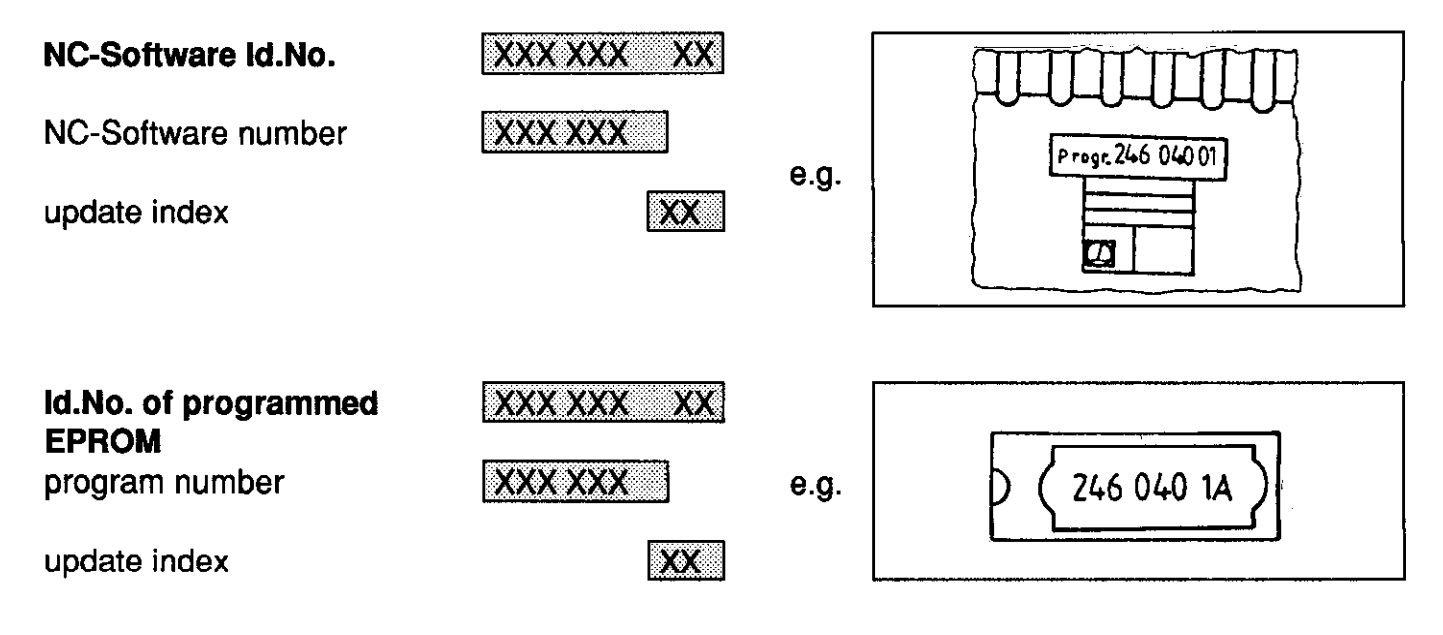

|                        |             | Kapitel<br>Section | Blatt<br>Page |
|------------------------|-------------|--------------------|---------------|
| Service Manual TNC 113 | NC Software | 4.6                | 1             |

## 4.7 Overview: Versions, Components, Software

| Control Model                     | TNC 113    | TNC 113    | TNC 113 B  | TNC 113    | TNC 113    | TNC 113    | TNC 113                      |  |
|-----------------------------------|------------|------------|------------|------------|------------|------------|------------------------------|--|
| ld.No.                            | 216 130 01 | 216 130 03 | 233 205 01 | 216 130 10 | 216 130 13 | 216 130 15 | 216 130 23                   |  |
| Housing                           | "old"      | "old"      | "old"      | "new"      | "new"      | "new"      | "new"<br>+4 bore holes<br>M5 |  |
| Encoder<br>(grating period)       | 40µ        | 20µ        | 20µ        | 40µ/20µ    | 40µ/20µ    | 40µ/20µ    | 40µ/20µ                      |  |
| Power Supply Board<br>219 096 01  |            |            |            |            |            |            |                              |  |
| Power Supply Board<br>265 306 01  |            |            |            |            |            |            |                              |  |
| Analog Board<br>212 627 01        |            |            |            |            |            |            |                              |  |
| Analog Board<br>260 966 01        |            |            |            |            |            |            |                              |  |
| Analog Output Board<br>215 847 01 |            |            |            |            |            |            |                              |  |
| Analog Output Board<br>261 036 01 |            |            |            |            |            |            |                              |  |
| Display Board<br>216 333 01       |            |            |            |            |            |            |                              |  |
| Display Board<br>264 372 01       |            |            |            |            |            |            |                              |  |
| NC-Software<br>212 916            |            |            |            |            |            |            |                              |  |
| NC-Software<br>246 040            |            |            |            |            |            |            |                              |  |
| NC-Software<br>246 088            |            |            |            |            |            |            |                              |  |

| /              | 1 |   |
|----------------|---|---|
| 1              | Ŷ | } |
| Ι              | 2 | ) |
| $\overline{\}$ |   | / |

# Notizen

. •

# Notes

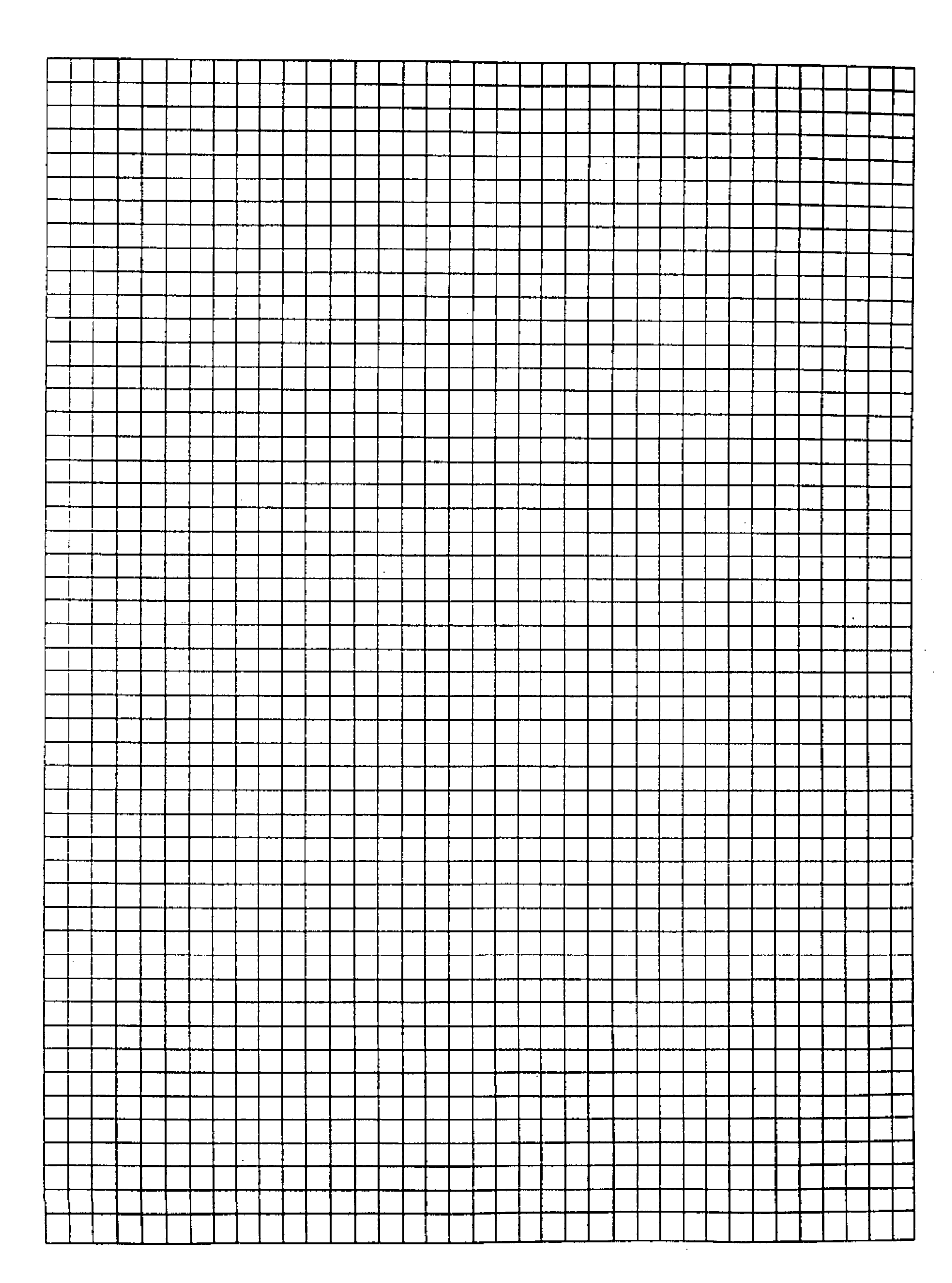